# ÍNDICE

| Realizar pedido de Dilação de prazo pelo Inova  | 2 |
|-------------------------------------------------|---|
| Realizar pedido de Vistoria a pedido pelo Inova | 4 |
| FAQ de Vistoria                                 | 6 |

# Realizar pedido de Dilação de prazo pelo Inova

Passo a passo para realizar o pedido de Dilação de Prazo, pelo sistema Inova.

Estando já logado no sistema: (https://singular.cbm.df.gov.br/inova/externo/login)

1. No menu esquerdo ir em "Rascunho/nova solicitação";

| 4 | Externo                         | ~ |   | n CRIAR OU CONTINUAR SOLICITAÇÃO |
|---|---------------------------------|---|---|----------------------------------|
| L | Rascunho/nova<br>solicitação    |   | • | TIPO DE REQUERIMENTO             |
|   | Com solicitante ou<br>pendência |   |   | Nenhum registro encontrado       |
|   | Acompanhamento                  |   |   |                                  |

2. Ir no botão "+ Nova Solicitação", no lado direito da tela;

| + Nova Solicitação |
|--------------------|
| AÇÕES              |
|                    |
|                    |

 Procurar a opção "Vistoria - Recurso - Dilação de Prazo para Notificação de Vistoria" e clicar no "+";

| Requerimentos                                                                               |                        | ^            |
|---------------------------------------------------------------------------------------------|------------------------|--------------|
|                                                                                             | Pesquisar requerimento |              |
| NOME                                                                                        |                        | <b>AÇÕES</b> |
| Saúde - Homologação de Atestado Médico - Licença Médica. LTSP, LTSPF, VAF e LM. Maternidade |                        | +            |
| Saúde - Ressarcimento de Procedimentos de Saúde                                             |                        | +            |
| Vistoria - Recurso - Dilação de Prazo para Notificação de Vistoria                          |                        | +            |
| Vistoria - Vistoria a Pedido                                                                |                        | +            |
| SECRE - Empresa de Brigada de Incêndio - Credenciamento Inicial ou Renovação                |                        | +            |
| SECRE - Empresa de Formação de Brigadistas - Credenciamento Inicial ou Renovação            |                        | +            |
| SECRE - Empresas de Sistemas - Credenciamento Inicial ou Renovação                          |                        | +            |
| SECRE - Profissional - Credenciamento Inicial ou Renovação                                  |                        | +            |
| SECRE - Relatório de Atividades - Revalidação - Profissional                                |                        | +            |
| Emissão de Passaporte Oficial - Em desenvolvimento                                          |                        | +            |
| Exibindo 21 a 30 de 32 registros                                                            | 1 2 3 4 »              | 10 ~         |

- Preencher o formulário, sendo os campos marcados com um ponto em vermelho ao lado do nome obrigatórios, e clicar na opção "Enviar" ao final do formulário;
- 5. Acompanhar o andamento do processo nas abas "Acompanhamento" e/ou "Com solicitante ou pendência".

| La Externo                   | ~ |  |
|------------------------------|---|--|
| Rascunho/nova solicitação    |   |  |
| Com solicitante ou pendência |   |  |
| Acompanhamento               |   |  |
| "Acompanhamento"             |   |  |
|                              |   |  |

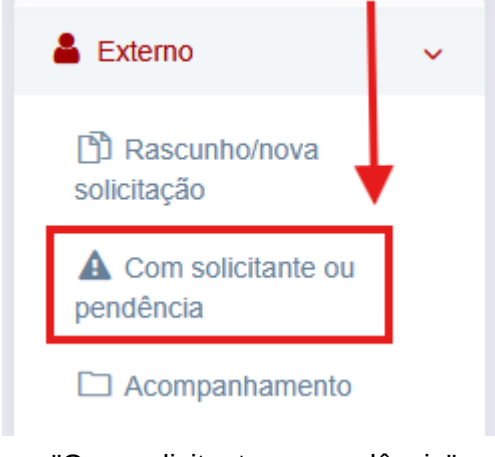

"Com solicitante ou pendência"

# Realizar pedido de Vistoria a pedido pelo Inova

Passo a passo para realizar o pedido de Vistoria a pedido, Habite-se, Relatório Técnico (RT/PT/AVCB) ou Licença de Funcionamento, pelo sistema Inova.

Estando já logado no sistema: (https://singular.cbm.df.gov.br/inova/externo/login)

6. No menu esquerdo ir em "Rascunho/nova solicitação";

| 🛓 Externo 🗸                                                                         | 🗈 CRIAR OU CONTINUAR SOLICITAÇÃO                   |
|-------------------------------------------------------------------------------------|----------------------------------------------------|
| <ul> <li>Rascunho/nova solicitação</li> <li>Com solicitante ou pendência</li> </ul> | TIPO DE REQUERIMENTO<br>Nenhum registro encontrado |
| Acompanhamento                                                                      |                                                    |

7. Ir no botão "+ Nova Solicitação", no lado direito da tela;

|           | + Nova Solicitação |
|-----------|--------------------|
| DESCRIÇÃO | AÇÕES              |
|           |                    |

8. Procurar a opção "Vistoria a pedido" e clicar no "+";

| Requerimentos                                                                               | ×                      |
|---------------------------------------------------------------------------------------------|------------------------|
|                                                                                             | Pesquisar requerimento |
| NOME                                                                                        | AÇÕES                  |
| Saúde - Homologação de Alestado Médico - Licença Médica. LTSP, LTSPF, VAF e LM. Maternidade | +                      |
| Saúde - Ressarcimento de Procedimentos de Saúde                                             | +                      |
| Vistoria - Recurso - Dilação de Prazo para Notificação de Vistoria                          | +                      |
| Vistoria - Vistoria a Pedido                                                                | +                      |
| SECRE - Empresa de Brigada de Incêndio - Credenciamento Inicial ou Renovação                | +                      |
| SECRE - Empresa de Formação de Brigadistas - Credenciamento Inicial ou Renovação            | +                      |
| SECRE - Empresas de Sistemas - Credenciamento Inicial ou Renovação                          | +                      |
| SECRE - Profissional - Credenciamento Inicial ou Renovação                                  | +                      |
| SECRE - Relatório de Atividades - Revalidação - Profissional                                | +                      |
| Emissão de Passaporte Oficial - Em desenvolvimento                                          | +                      |
| Exibindo 21 a 30 de 32 registros                                                            | « 1 2 3 4 » 10 v       |

 Preencher o formulário, sendo os campos marcados com um ponto em vermelho ao lado do nome obrigatórios, selecionar no campo "Tipo de vistoria" a opção desejada;

#### Tipo de Vistoria

Selecione o tipo de vistoria que gostaria de realizar: \*

| Selecione                                       |                |
|-------------------------------------------------|----------------|
| Selecione                                       |                |
| 1 - Para fins de Habite-se                      |                |
| 2 - Para fins de Relatório Técnico (AVCB)       |                |
| 3 - Para fins de Licença de Funcionamento - RLE | Exclusivo para |
| 5 - Para Food Truck                             | licenciamento  |

10. Acompanhar o andamento do processo nas abas "Acompanhamento" e/ou "Com solicitante ou pendência".

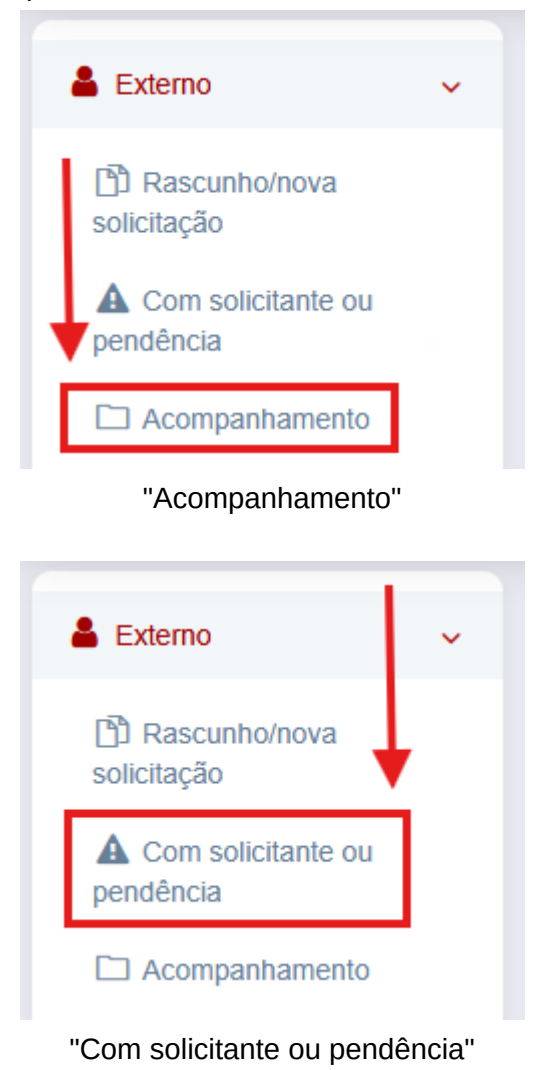

# FAQ de Vistoria

Para maiores informações a Diretoria de Vistoria possui uma página de perguntas mais frequentes e respostas.

Acesse o link abaixo: https://segurancacontraincendio.cbm.df.gov.br/perguntas-frequentes-2/